## 1.在我的基金交易中的「交易明細」點選進去

| 我的基金交易          |
|-----------------|
| 我的投資組合          |
| 基金申購            |
| 基金贖回            |
| 基金轉申購           |
| 我的觀察清單          |
| 交易明細            |
| 配息明細            |
| 定期(不)定額查詢/變更    |
| 我的個人資料 <b>~</b> |
| 基本資料            |
| 銀行帳戶            |
| 投資適性評估          |
| 紅利積點            |
|                 |
|                 |

## 2. 查詢逐筆交易明細請點選基金名稱旁·紅字向下鍵開啟明細內容查詢

| 交易明細                                            |                                                               |                                                       |                                                                      | < Dl-ą 😫 🗳 ?                                           |
|-------------------------------------------------|---------------------------------------------------------------|-------------------------------------------------------|----------------------------------------------------------------------|--------------------------------------------------------|
| 請輸入基金名稱 進階搜尋 ⊕<br>預設為最近一年的資料,欲調整查詢範圍,請點選「進      | 。<br>階搜尋」。注意事項:可                                              | 查詢最近十年資訊(查詢區間不可超發                                     | 過一年)                                                                 | •                                                      |
| ٢                                               |                                                               | $\bullet$                                             |                                                                      |                                                        |
| 基金名稱                                            | 交易類型                                                          | 交易狀態                                                  | 交易日期                                                                 | 交易金額                                                   |
| 潮亞投資-全球配置優佔基金A(美元)(本基金有相當)<br>重投資於非投資等級之高風險債券)  | ▲ 單筆申購                                                        | 交易成功                                                  | 2023/12/21                                                           | 台幣30,000                                               |
|                                                 | - 纸別<br>A 不配息<br>申購淨值<br>14.428<br>交易幣別<br>台幣<br>選率<br>31.295 | 計價幣別<br>美元<br>申購淨值日<br>2023/12/21<br>交易金額<br>\$30,000 | 委託日期<br>2023/12/21 09:59<br>元大營業部<br>手續責<br>\$0<br>中職總金額<br>\$30,000 | 申時日期<br>2023/12/21<br>********62219<br>申局單位數<br>66.442 |
| 潮亞投資-全球配置優佔基金A(美元)(本基金有相當);<br>重投資於非投資等級之高風險價券) | ✔                                                             | 交易失敗                                                  | 2023/12/21                                                           | 美元10,000                                               |
| 瀚亞美國高科技基金A類型-新臺幣                                | ✔ 基金贖回                                                        | 交易成功                                                  | 2023/05/30                                                           | 台幣68,303                                               |
| 潮亞菁華基金-新臺幣                                      | ▼    基金贖回                                                     | 交易成功                                                  | 2023/10/16                                                           | 台幣97,822                                               |

<mark>3. 可以點選「進階搜尋」篩選您欲查詢的歷史交易明細內容</mark>

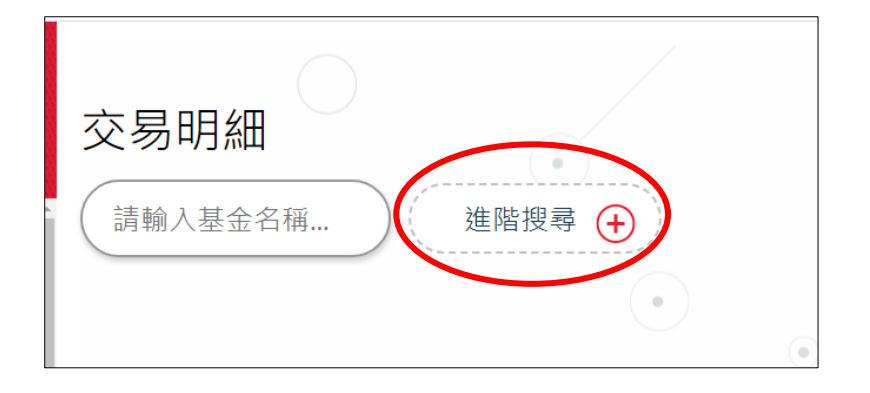

\*\*預設為最近一年的資料·欲調整查詢範圍·請點選「進階搜尋」· 注意事項:可查詢最近十年資

## 訊(查詢區間不可超過一年)

| 交易明細 | 確認搜尋基 | 基金類型 | 8      | ٢            | ٠                | • <               | 回上一頁  | •  |   |
|------|-------|------|--------|--------------|------------------|-------------------|-------|----|---|
| 級別   | 全部    | A B  | с      |              |                  |                   |       |    | * |
| 交易類型 | 全部    | 單筆申購 | 基金贖回   | 基金轉申購        | 青 定期定額           | 頁申購 定期            | 不定額申購 | 配息 |   |
| 計價幣別 | 全部    | 澳幣   | 人民幣 歐元 | ; 日圓         | 台幣 紐             | 幣 美元              | 南非幣   |    |   |
| 交易狀態 | 全部    | 交易成功 | 交易失敗   | 委託中          | 處理中              |                   |       |    |   |
| 日期區間 | 3個月   | 6個月  |        | E區間 起日<br>迄日 | 2020 V<br>2023 V | 11~ 23~   11~ 23~ | >     |    |   |

## <mark>4.點選基金標題列可依交易類型、交易狀態、交易日期及交易金額排序查詢</mark>

| 基金名稱               |   | 交易類型    | 交易狀態 | 交易日期       | 交易金額       |
|--------------------|---|---------|------|------------|------------|
| 瀚亞巴西基金-新臺幣         | * | 定期不定額申購 | 處理中  | 2024/03/22 | 台幣3,000    |
| 瀚亞投資-泰國股票基金A(美元)   | ~ | 基金轉申購   | 交易成功 | 2024/01/15 | 美元1,030.63 |
| 瀚亞投資-泰國股票基金A(美元)   | ~ | 基金轉申購   | 交易成功 | 2024/02/19 | 美元713.71   |
| 瀚亞美國高科技基金A類型-新臺幣   | ~ | 基金贖回    | 交易成功 | 2023/05/30 | 台幣68,303   |
| 瀚亞菁華基金-新臺幣         | ~ | 基金贖回    | 交易成功 | 2023/10/16 | 台幣97,822   |
| 瀚亞投資-全球科技股票基金A(美元) | ~ | 基金贖回    | 交易成功 | 2023/11/16 | 台幣37,878   |
| 瀚亞印度基金-美元          | ~ | 基金贖回    | 交易成功 | 2024/01/25 | 美元1,202.04 |